# 网上信访操作手册

## 第一步 进入网上信访

当事人或律师进入北京法院审判信息网后,在北京法院在线诉讼平台板块点击【网上信访】进入。

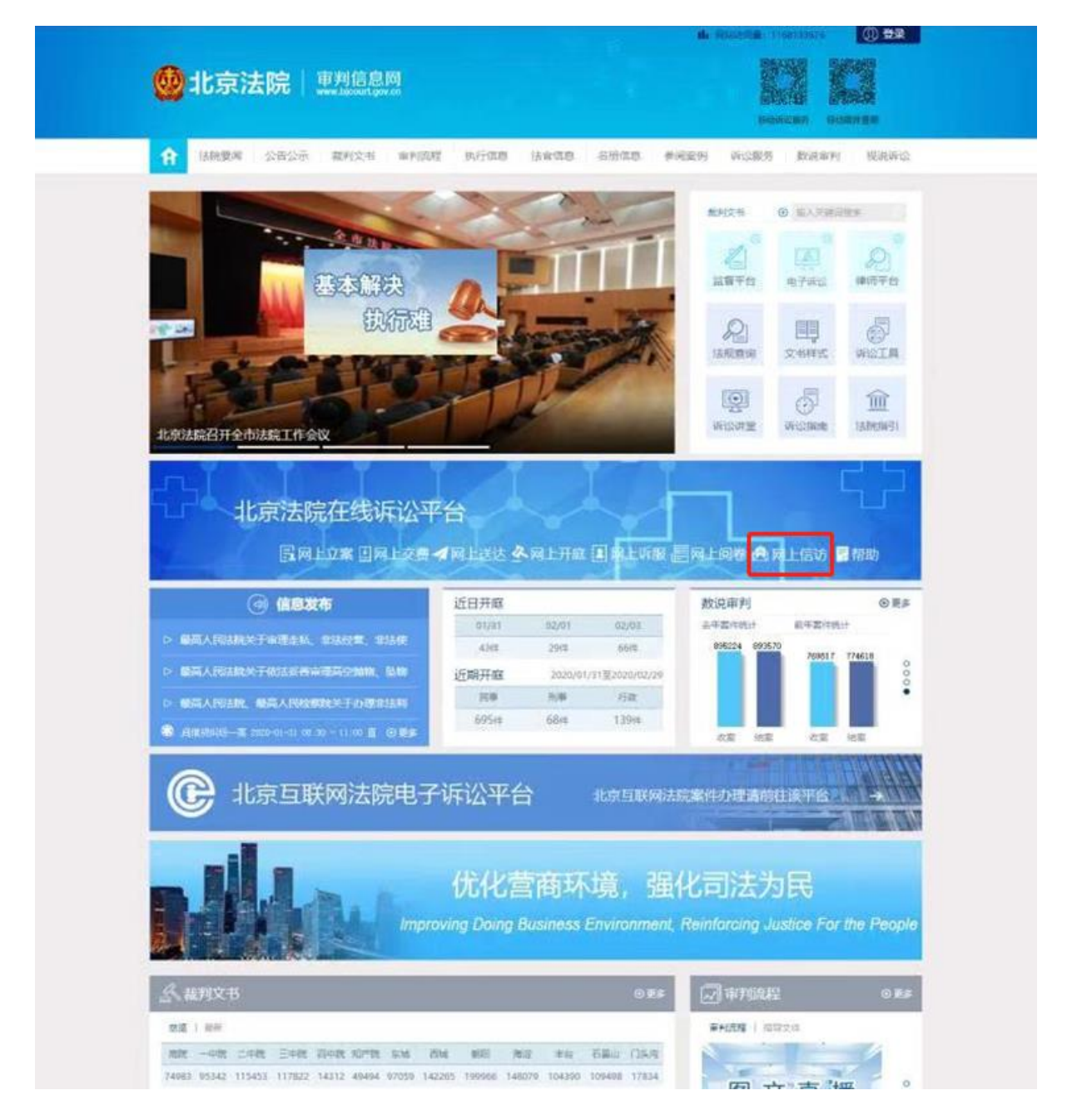

### 第二步 登录系统 (若用户已登录,系统自动跳至下一步)

**证件号登录:**当事人或者代理人可以通过"律师、参与人或者当事人"通道,以证件号码和密码的形式进行登录。首次登录的,需要先行注册并经审核通过。

**手机号登录:**当事人或者代理人可以通过"律师、参与人或者当事人"通道,以手机号码和短信验证码的形式进行登录。首次登录的,需要先行注册并经审核通过。

**北京律协会员登录**:属于北京律协会员的律师可通过北京律师协会服务系统中的登录用户名和密码进行登录。

**北京市法人一证通账号登录**:持有北京市法人一证通的企业法人可通过北京市法人 一证通平台的登录账号和密码进行登录。

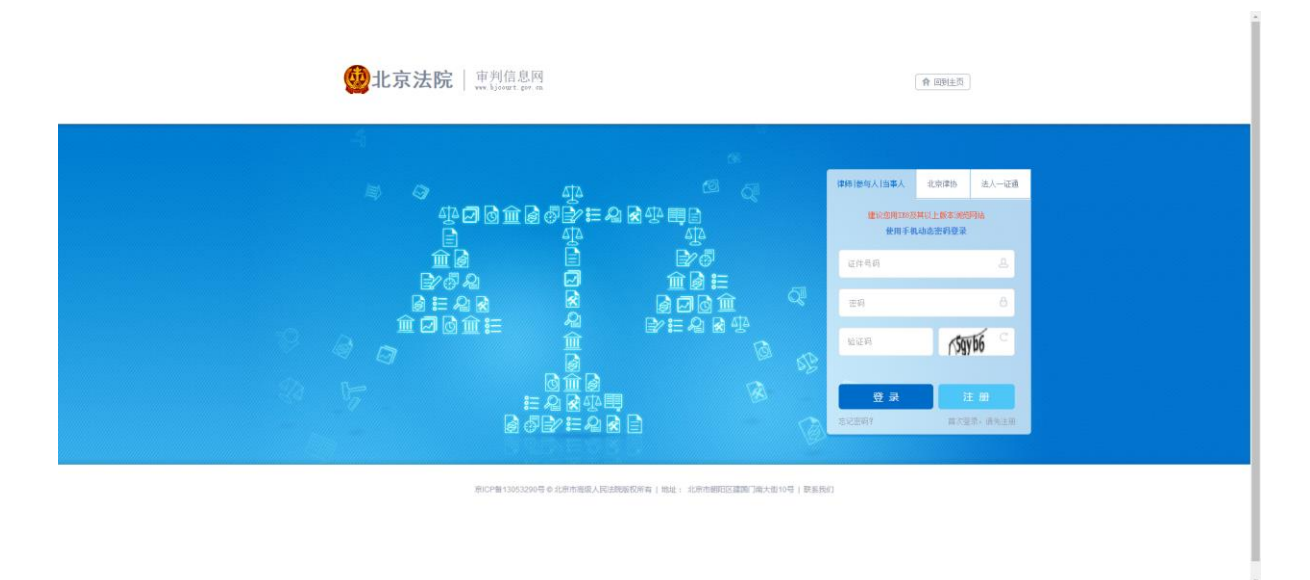

### 第三步 阅读信访须知

当事人或律师阅读网上信访须知,勾选【已阅读并接受网上信访须知】,点击【创建信访】进入信访填写界面。

| 审判信息网 个人中心                                                                                        |                               | 合目     |  |
|---------------------------------------------------------------------------------------------------|-------------------------------|--------|--|
|                                                                                                   |                               | 1      |  |
| ■和文书 ② 输入关键词现实                                                                                    | 株改高码 个人信息修改                   | 🖀 安全通出 |  |
| 网上信访须知                                                                                            |                               | HOLE C |  |
| 网上信访须知                                                                                            |                               |        |  |
| 网上盘访系统实现互取何上开展活动情访道记、凭置,处理、管置的功能。 使镭访人不用景自走访相关<br>近求,并得发达成变怪中的法处理的故事。                             | 出快,而只需通过问上信访系统即可达成反映信         | iħ     |  |
| 一、 受理范围                                                                                           |                               |        |  |
| 北京市過增局上當该系統預測的當访事項,是指當该人訴追從利已经喪失原書充分行兼完毕,仍通过来<br>关纽不能通过诉讼程序解进的问题和事项。基于此,率系统会根据以下规定,过不确定条件的值访演求审核; | 信未访审形式向人民运院表达宽度,反映与诉讼<br>F通过。 | Ħ.     |  |
| 二、 信访人可就符合下列条件的案件进行网上信访                                                                           |                               |        |  |
| (一)一审程序完结后超过法定期限未上诉,且一审判决生效后超过法定期限未申请再审(申诉)的案件                                                    |                               |        |  |
| 1. 民事案件生效超过6个月未申请再审的9                                                                             |                               |        |  |
| <ol> <li>刑事案件被告指刑用责旨过2年未申诉的1</li> </ol>                                                           |                               |        |  |
| 3. 行政黨祥主效嚴定2年未申请周审的。                                                                              |                               |        |  |
| (二)二审程序完结判决生效后超过法定期限未申请再审(申诉)的案件                                                                  |                               |        |  |
| 1. 民事资件主效超过6个月末申请再审的1                                                                             |                               |        |  |
| 2. 約-4-第14級局指的地面以2-4-4-4-由於21                                                                     |                               |        |  |
| □ 已阅读并接受网上信访须□                                                                                    |                               |        |  |
|                                                                                                   |                               |        |  |
| 创建信访 近回我的报                                                                                        | 174                           |        |  |
|                                                                                                   |                               |        |  |
|                                                                                                   |                               |        |  |

# 第四步 填写信访信息

当事人或律师填写信访人类型、一审案号、当事人姓名等信息,上传信访材料,然后点击【显示验证码】后输入显示的验证码,最后点击【提交】提交信访信息。

| 审判信息网 个人                              | νζωτ                                            | A ≡ |
|---------------------------------------|-------------------------------------------------|-----|
|                                       |                                                 |     |
| 新知文书 ④ 編入关键                           | · · · · · · · · · · · · · · · · · · ·           |     |
| 16節16处                                |                                                 |     |
| *信访人类型:                               | ★案件当事人 ◎非案件当事人                                  |     |
| *审监号:                                 | 01:2014(#11)(11)(11)(11)(11)(11)(11)(11)(11)(11 |     |
| *当事人姓名:                               |                                                 |     |
| *身份证件类型:                              | 身份证"                                            |     |
| "身份证件号码:                              |                                                 |     |
| *是自己上诉:                               | *13 0星                                          |     |
| · · · · · · · · · · · · · · · · · · · |                                                 |     |
| 1000                                  |                                                 |     |
| -M.E.I.V.B                            |                                                 |     |
| 材料                                    | 选择文件 未选择任何文件 (文件类型:图片和word文档,目单个文件大小不能提过10M     | 8)  |
| · 他证明                                 | 显示验证码 耀 文                                       |     |

## 第五步 查看信访结果

当事人或律师在我的投诉列表中选择投诉类型为信访,点击【查看】查看信访信息及回复信息。

| 削信                                                                         | 11月日 11月日 11月日日 11月日 11月日 11月日 11月1 11月1 11月1 11月1 11月1 11月1 11月1 11月1 11月1 11月1 11月1 11月1 11月1 11月1 11月1 11月1 11月1 11月1 11月1 11月1 11月1 11月1 11月1 11月1 11月1 11月1 11月1 11月1 11月1 11月1 11月1 11月1 11月1 11月1 11月1 11月1 11月1 11月1 11月1 11月1 11月1 11月1 11月1 11月1 11月1 11月1 1111 1111 1111 1111 111 111 1111 11111 | 人中心                                           |                   |             |                                                                                                    |                       |      |      |                                                              |                                                                                                    | 合言                                                                                                    |  |
|----------------------------------------------------------------------------|----------------------------------------------------------------------------------------------------|-----------------------------------------------|-------------------|-------------|----------------------------------------------------------------------------------------------------|-----------------------|------|------|--------------------------------------------------------------|----------------------------------------------------------------------------------------------------|----------------------------------------------------------------------------------------------------|--|
| 2                                                                          |                                                                                                    |                                               | 2 <sup>39-1</sup> | 2994<br>2   |                                                                                                    |                       |      |      |                                                              |                                                                                                    | I                                                                                                    |  |
| 裁判                                                                         | 文书 ④ 输入:                                                                                                    | 关键词搜索                                         | Д.                |             |                                                                                                    |                       |      | 修改密码 | 1                                                            | 个人信息修改                                                                                                    | 安全通出                                                                                                    |  |
| 我的                                                                         | 的投诉列表                                                                                                    |                                               |                   |             |                                                                                                    |                       |      |      |                                                              |                                                                                                    | D 20                                                                                                    |  |
| ;<br>如果                                                                    | 1 您好, 然<br>您需要其他诉<br>回复状态                                                                                                    | 踏的投诉记录共有<br>论》服务,可返回 <sup>4</sup><br>待回复 (93) | (99) 条<br>个人中心    | ,<br>已回复 (6 | 5)                                                                                                    |                       | <br> | <br> |                                                              |                                                                                                    |                                                                                                    |  |
| P                                                                          |                                                                                                    |                                               |                   |             |                                                                                                    |                       |      |      |                                                              |                                                                                                    |                                                                                                    |  |
| 8股诉                                                                        | : (99)                                                                                                    |                                               |                   |             | 1085                                                                                                    |                       |      |      | w <del>ith to a</del>                                        | maDHR                                                                                                    | <b>我要投诉</b>                                                                                                    |  |
| 。<br>昭登诉<br>4号                                                             | ; (99)<br>类型                                                                                                    |                                               |                   |             | 标题                                                                                                    |                       |      |      | 当前状态                                                         | 申请日期                                                                                                    | ■ 我要我诉<br>操作                                                                                                    |  |
| ·<br>昭安派<br>                                                               | ; (99)<br><u>英型</u><br>纪检监察                                                                                                    |                                               |                   |             | 标题                                                                                                    |                       |      |      | 当前状态                                                         | 申请日期<br>2019-06-10<br>2019-06-10                                                                                                    | <ul> <li>我要投诉</li> <li>法作</li> <li>主音</li> </ul>                                                                                                    |  |
| 時時<br>時<br>日<br>1<br>2<br>3                                                | <ul> <li>(99)</li> <li>类型</li> <li>经检监察</li> <li>信访</li> <li>经检监察</li> </ul>                                                                                                    |                                               |                   |             | 标题<br>莫名<br>玩游戏<br>经快举                                                                                                    | t<br>t<br>tr          |      |      | 当前状态 この复 にの复 待の資                                             | 申请日期<br>2019-06-10<br>2019-06-10<br>2019-04-17                                                                                                    | <ul> <li>我要投诉</li> <li>法作</li> <li>主音</li> <li>主音</li> </ul>                                                                                                    |  |
| 中<br>日日2<br>日<br>2<br>日<br>3<br>4                                          | (99)<br><b>关型</b><br>纪检监察<br>信访<br>信访                                                                                                    |                                               |                   |             | 标题<br>莫名<br>玩游戏<br>记检举问<br>涉及信                                                                                                    | 8<br>股<br>功           |      |      | 当前状态<br>已回复<br>已回复<br>待回复<br>待回复                             | 申请日期<br>2019-06-10<br>2019-06-10<br>2019-04-17<br>2019-04-17                                                                                                    | 我要投诉           运行           运行           运行           运行                                                                                                    |  |
| 中<br>田臣)所<br>二<br>二<br>二<br>二<br>二<br>二<br>二<br>二<br>二<br>二<br>二<br>二<br>二 | (99)<br><u> 安聖</u><br>纪松监察<br>信访<br>纪松监察<br>信访<br>纪松监察                                                                                                    |                                               |                   |             | 标题<br>莫名<br>玩游知<br>纪松举<br>涉及信<br>1111                                                                                                    | t<br>t<br>t<br>t<br>t |      |      | 当前状态<br>已回复<br>已回复<br>待回复<br>已回复                             | 申请日期           2019-06-10           2019-06-10           2019-04-17           2019-04-17           2019-04-17                                                                                                    | 我要投诉           選作           並若           並若           並若           並若                                                                                                    |  |
| 部会诉<br>部号<br>1<br>2<br>3<br>4<br>5<br>6                                    | (99)<br><u> </u>                                                                                                    |                                               |                   |             | 标题<br>莫名<br>元新知<br>纪坛举<br>)<br>沙及信<br>1111                                                                                                  | t<br>ta               |      |      | 当前状态<br>已回复<br>已回复<br>待回复<br>行回复<br>行回复                      | 申请日期           2019-06-10           2019-06-10           2019-04-17           2019-04-17           2019-04-17           2019-04-17           2019-04-17           2019-04-17                                                                                                    | 我要投诉           选者           查者           查者           查者           查者           查者           查者           查者           查者                                                                                                    |  |
| P<br>御後诉<br>1<br>2<br>3<br>4<br>5<br>6<br>7                                | (99)<br><u> </u>                                                                                                    |                                               |                   |             | 标题<br>享名<br>玩師知<br>纪述举时<br>沙及信句<br>11111<br>1111                                                                                            | t<br>で<br>万<br>万      |      |      | 当前状态<br>已回复<br>已回复<br>待回复<br>行回复<br>行回复<br>行回复               | 申請日期 2019-06-10 2019-06-10 2019-04-17 2019-04-17 2019-04-17 2019-04-17 2019-04-17 2019-04-17 2019-04-17 2019-04-17 2019-04-17 2019-04-17 2019-04-17 2019-04-17 2019-04-17 2019-04-17 2019-04-17 2019-04-17 2019-04-17 2019-04-17 2019-04-17 2019-04-17 2019-04-17 2019-04-17 2019-04-17 2019-04-17 2019-04-17 2019-04-14 | 我要我诉           班行           班行           班行           班行           班行           班行           班行           班行           班行           班行           班行           班行           班行           班行           班行           班行           班行           班行 |  |
| PB投诉<br>PB投诉<br>1<br>2<br>3<br>4<br>5<br>6<br>7<br>8                       | (99)<br><u> 美型</u><br>纪检监察<br>信访<br>纪检监察<br>信访<br>纪检监察<br>信访<br>纪检监察                                                                                                    |                                               |                   |             | 标题                                                                                                    | 8<br>液<br>方<br>夏<br>夏 |      |      | 当前状态<br>已回复<br>已回复<br>待回复<br>已回复<br>待回复<br>行回复               | 申謝日期 2019-06-10 2019-06-10 2019-04-17 2019-04-17 2019-04-17 2019-04-17 2019-04-11 2019-04-14 2019-04-14                                                                                                    | <ul> <li>我要投诉</li> <li>並若</li> <li>並若</li> <li>並若</li> <li>並若</li> <li>並若</li> <li>並若</li> <li>並若</li> <li>並若</li> <li>並若</li> <li>並若</li> <li>並若</li> <li>並若</li> <li>並若</li> <li>並若</li> <li>並若</li> <li>並若</li> </ul>                       |  |
| 中<br>御登讲<br>1<br>2<br>3<br>4<br>5<br>6<br>7<br>8<br>9                      | (99)<br><b>关型</b><br>纪检监察<br>信访<br>纪检监察<br>信访<br>纪检监察<br>信访<br>に<br>行<br>に<br>に<br>に<br>に<br>に<br>に<br>に<br>に                                                                                                    |                                               |                   |             | <ul> <li>标题</li> <li>莫名</li> <li>玩游戏</li> <li>纪桧岩</li> <li>沙及信</li> <li>1111</li> <li>111</li> <li>微信回</li> <li>我好遇</li> <li>留吉桐</li> </ul> |                       |      |      | 当前状态<br>已回复<br>日回复<br>待回复<br>合回复<br>待回复<br>行回复<br>行回复<br>行回复 | <ul> <li>申謝日期</li> <li>2019-06-10</li> <li>2019-06-10</li> <li>2019-04-17</li> <li>2019-04-17</li> <li>2019-04-17</li> <li>2019-04-11</li> <li>2019-04-11</li> <li>2019-04-11</li> </ul>                                                                                                    |                                                                                                    |  |

### (我的投诉列表)

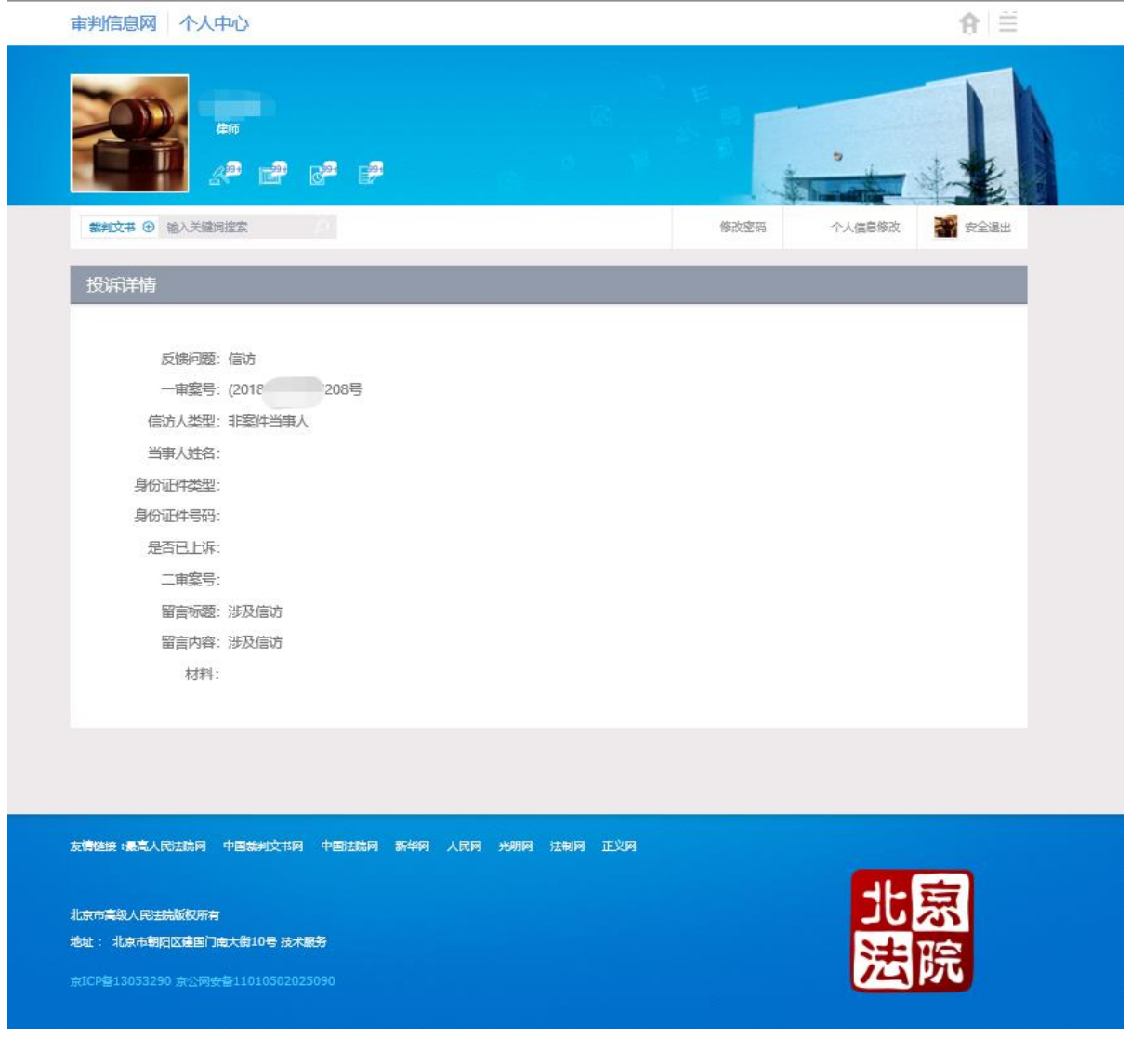

(信访详情)